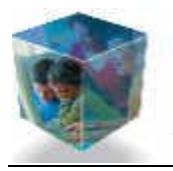

Metodi e tecniche per l'E-Tutor della scuola

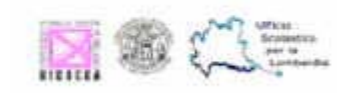

# **Master** Metodi e tecniche per l'E-Tutor della scuola

Breve giuda all'uso di Blackboard

#### **SOMMARIO**

| Accesso alla piattaforma                                      | .2 |
|---------------------------------------------------------------|----|
| Modifica della Password                                       | .4 |
| Verifica/modifica dell'indirizzo e-mail associato all'account | .5 |
| Accesso al corso                                              | 6  |
| Presentazione del corso                                       | .7 |

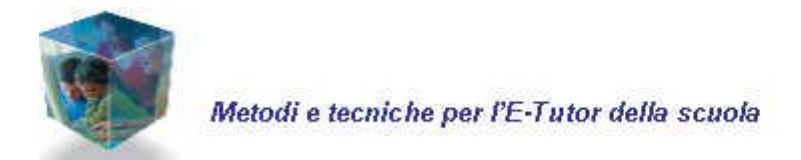

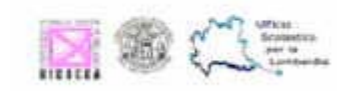

# Accesso alla piattaforma

Per accedere alla piattaforma:

- Digitare l'indirizzo <u>http://blackboard.unicatt.it</u> e cliccare **USER LOGIN** 

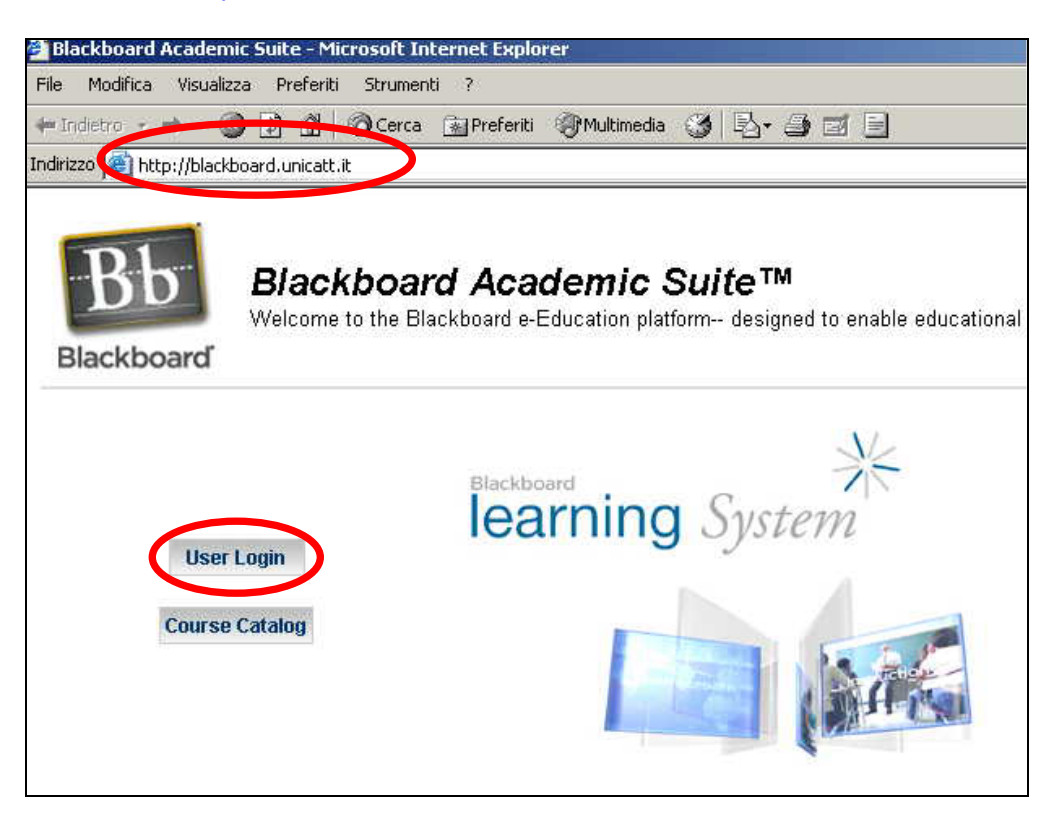

- Inserire i propri dati personali (nei campi USERNAME e PASSWORD) e cliccare LOGIN

| Have an Account? Login Here                                    | е.                                                      |
|----------------------------------------------------------------|---------------------------------------------------------|
| Enter login information here and click the Login button below. |                                                         |
| Usemame:                                                       | Inserire i propri dati nei campi<br>USERNAME e PASSWORD |
| Password:                                                      |                                                         |
| Forgot password?                                               |                                                         |

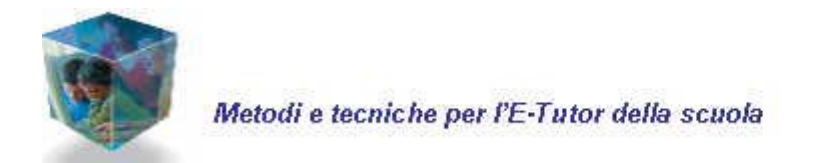

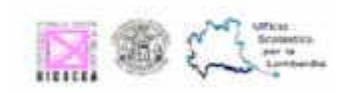

Una volta effettuato l'accesso, si entra nell'area Campus UCSC.

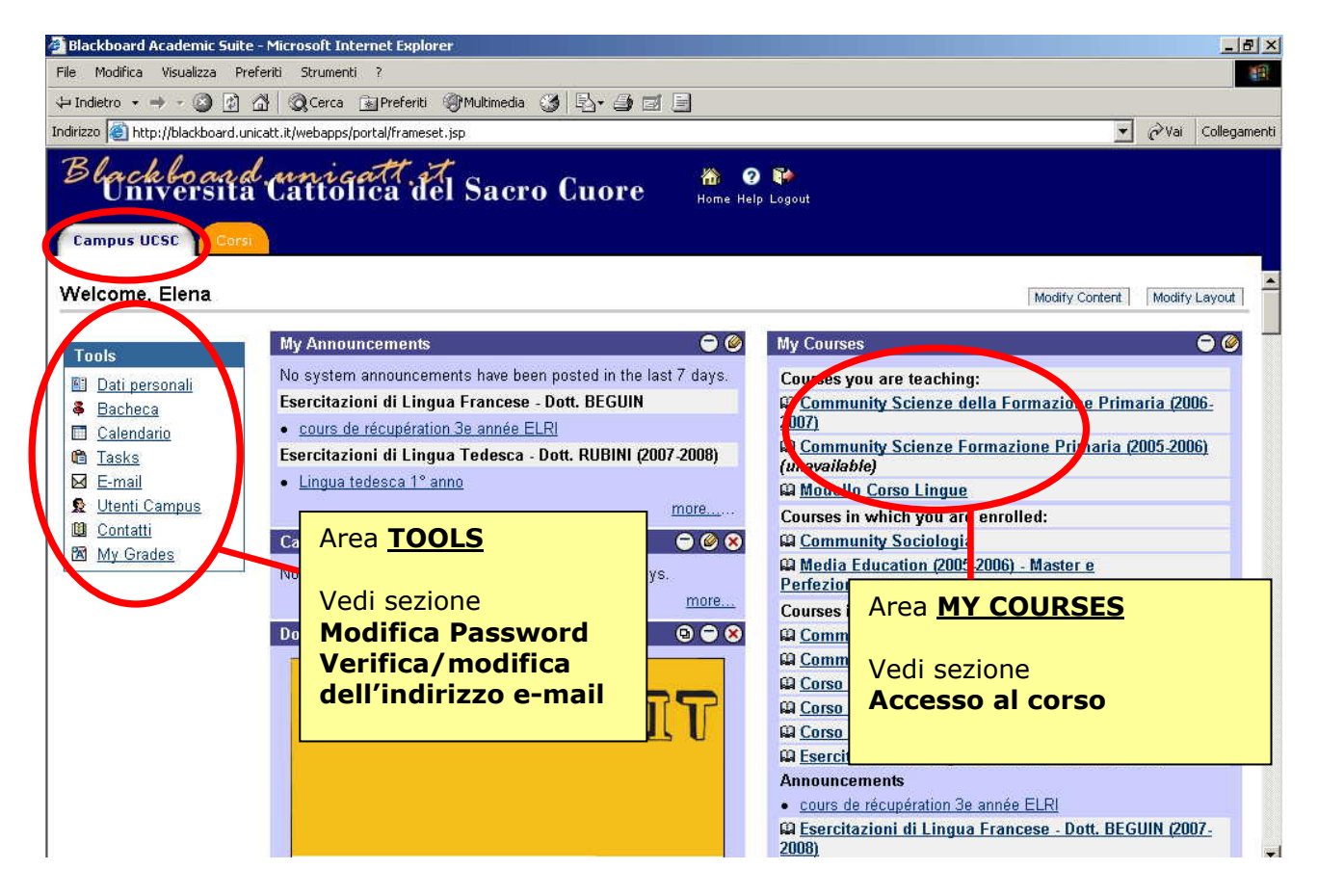

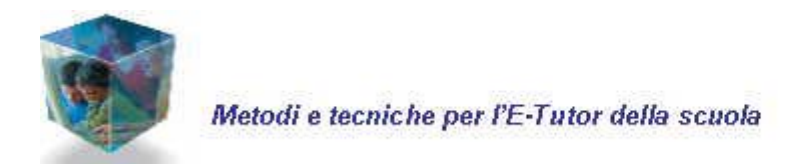

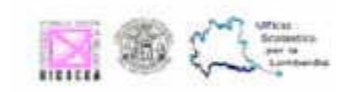

### Modifica della Password

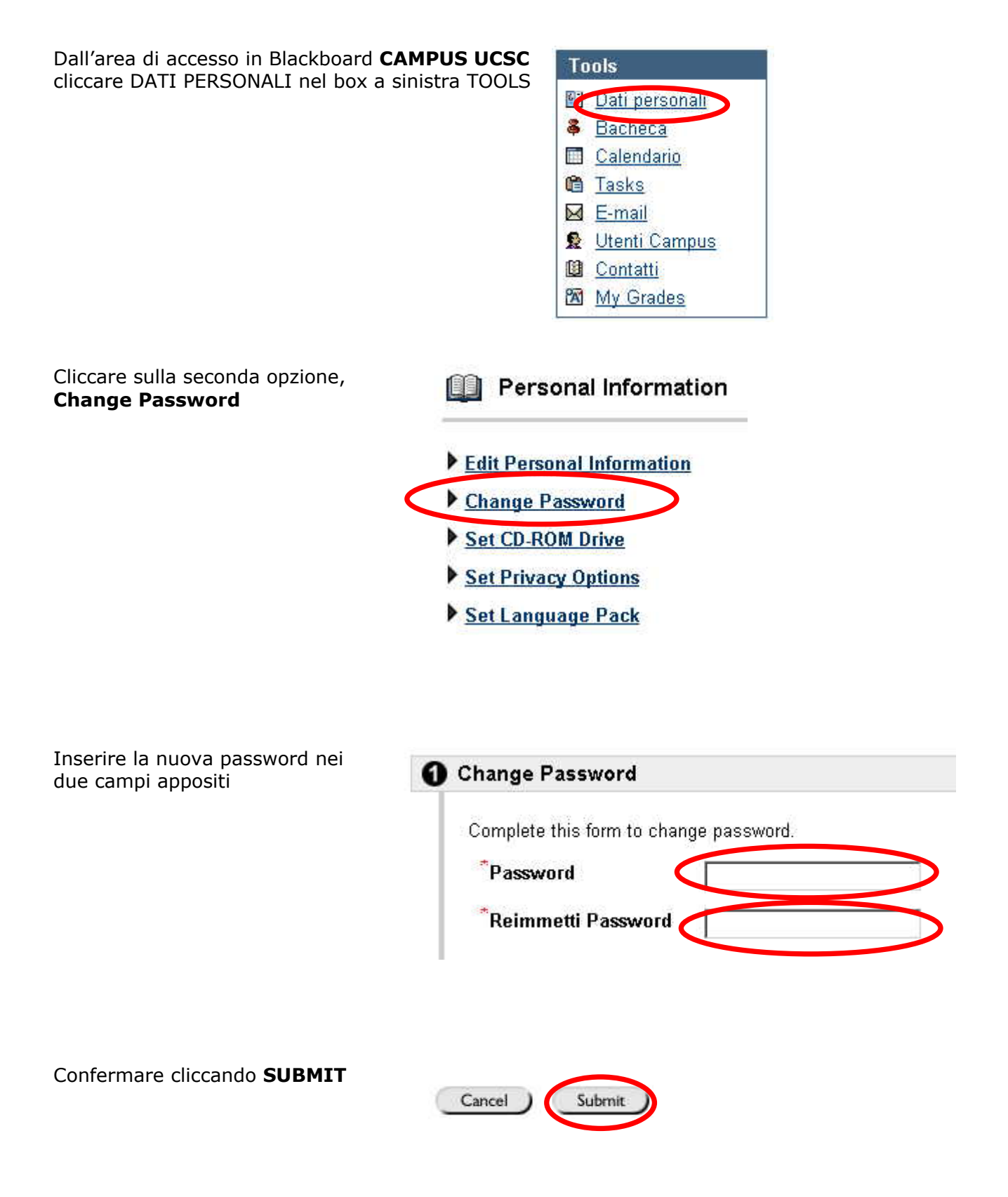

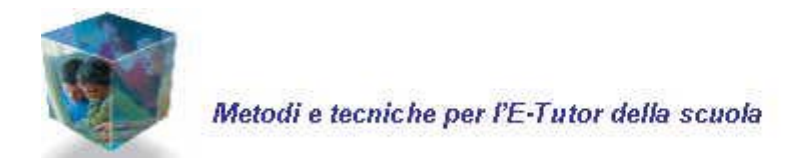

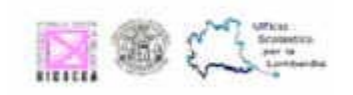

### Verifica/modifica dell'indirizzo e-mail associato all'account

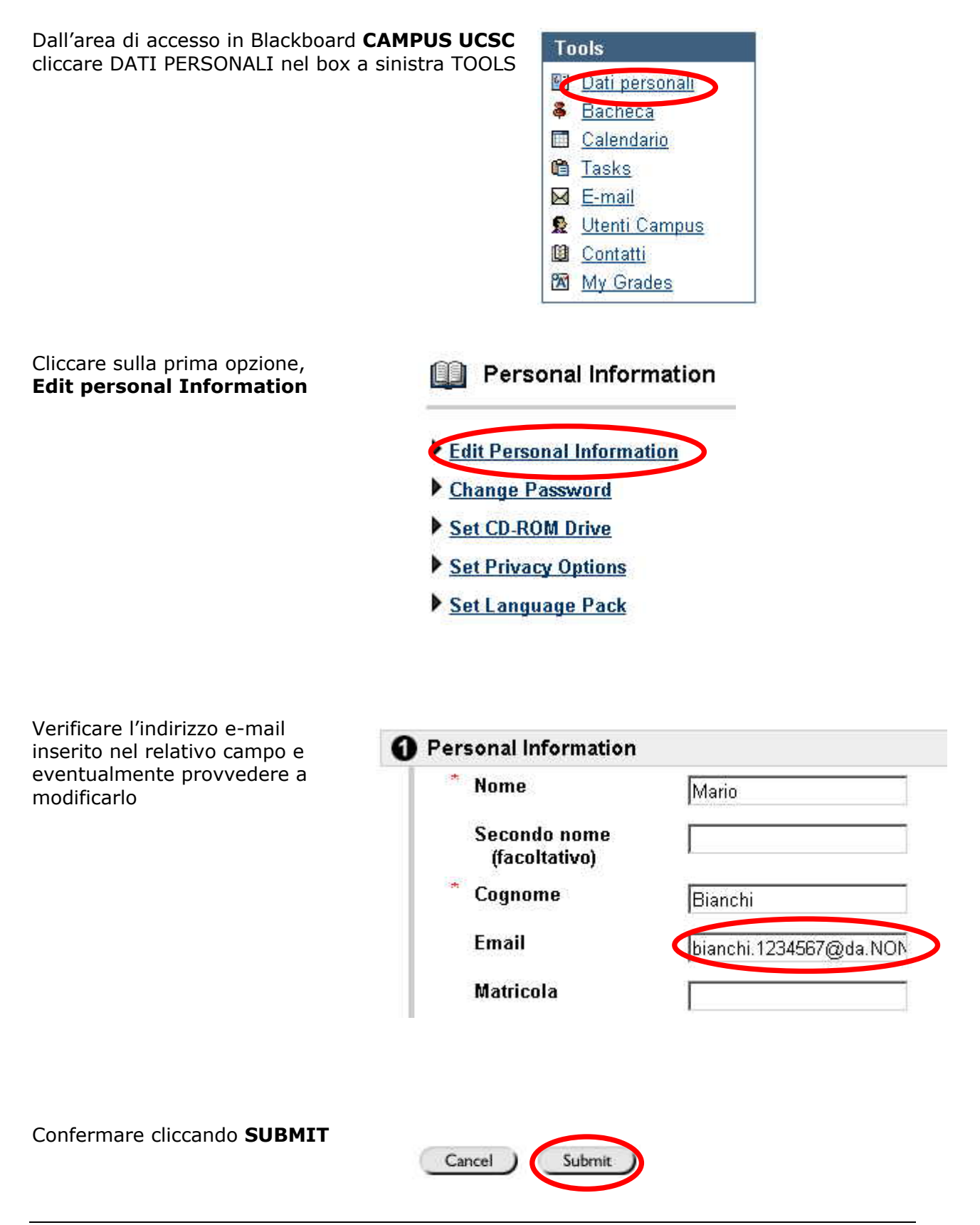

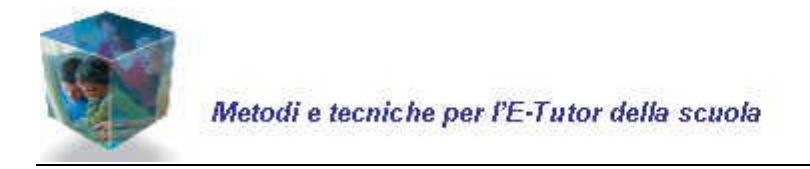

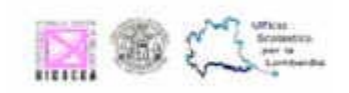

#### Accesso al corso

#### Modalità di accesso 1

Dall'area di accesso in Blackboard CAMPUS UCSC cliccare Master in Metodi e tecniche per l'e-tutor della scuola nel box a destra MY COURESES per accedere al corso.

🖽 Master in Metodi e tecniche per l'e-tutor della scuola

#### Modalità di accesso 2

E' possibile accedere al corso in Blackboard dedicato al master anche cliccando su **CORSI** nella pagina di accesso **CAMPUS UCSC** (in alto, sulla sinistra)

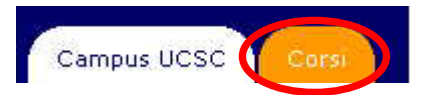

e poi sulla voce

MU-Sf-Mi-2007-005: Master in Metodi e tecniche per l'etutor della scuola Instructor

PAOLO MARIA FERRI Pier Cesare Rivoltella

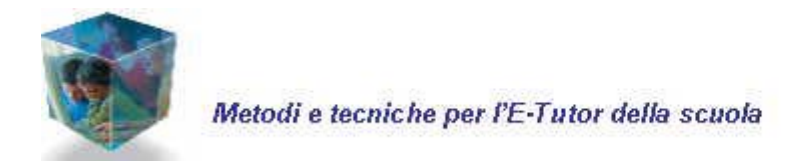

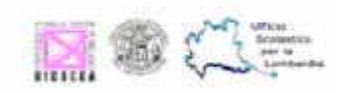

# Presentazione del corso

Il corso si presenta come segue:

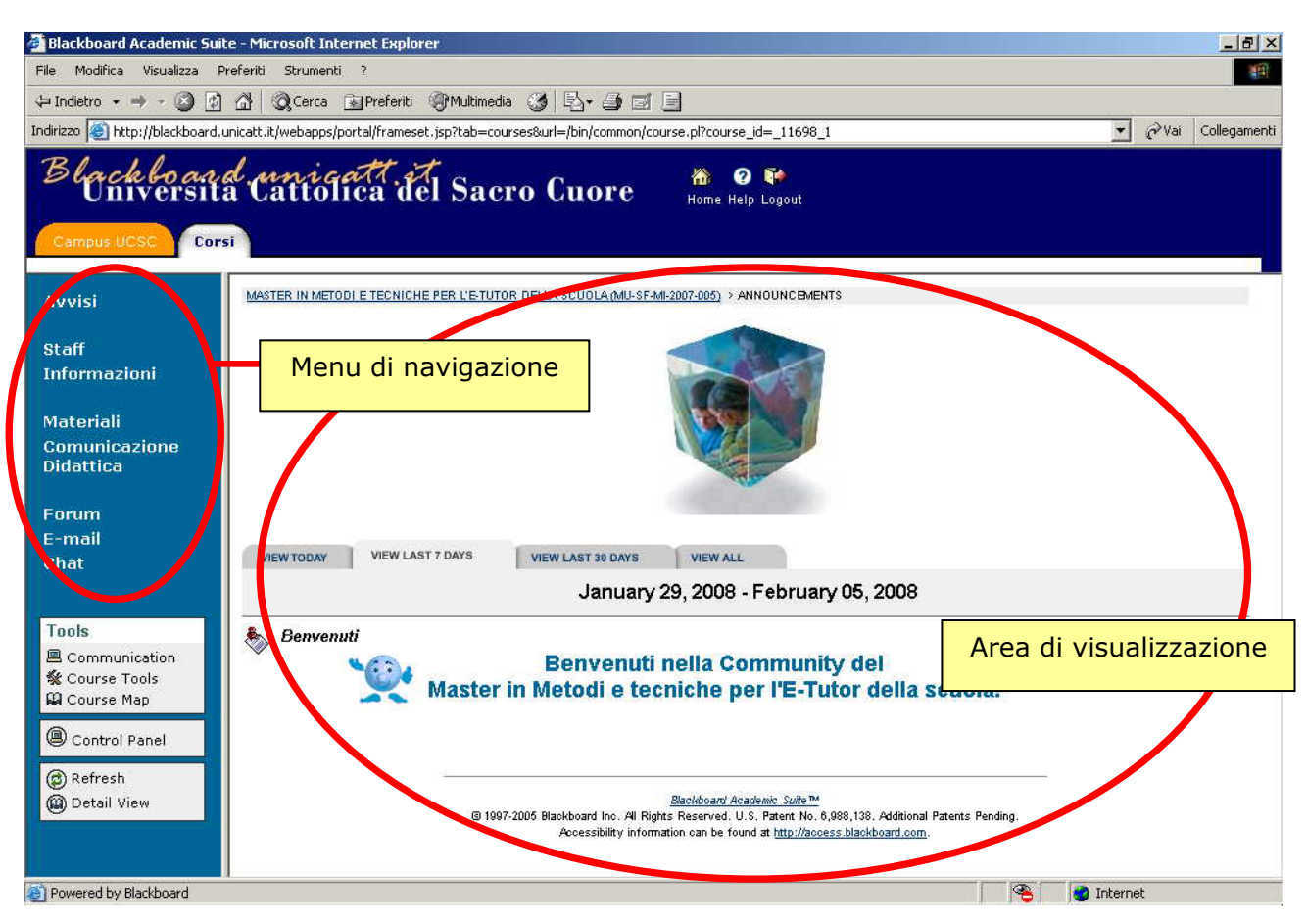

Lo spazio in Blackboard del master è strutturato in tre macro-aree:

- **Informativa:** la bacheca **avvisi**, la sezione **Staff** con i profili di docenti e tutor, l'area contenente indicazioni di carattere generale rispetto al percorso formativo (**Informazioni**).
- **Didattica**: comprende la sezione in cui verranno progressivamente pubblicati i materiali dei moduli (**Materiali**) e l'area dedicata alla comunicazione e all'interazione con i Docenti di ciascun modulo (**Comunicazione didattica**).
- **Di Comunicazione: forum, e-mail** e **chat** per il confronto e lo scamhio con i colleghi e con il tutor.

Per accedere alle singole aree è sufficiente cliccare sulla voce corrispondente nel menu di navigazione.